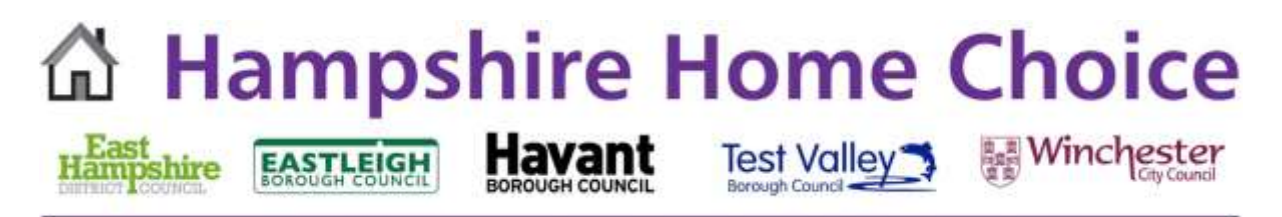

## Hampshire Home Choice

## **Document Upload**

## How to Upload your supporting documents

You can upload your supporting documentation when you start a new application or complete an update or annual renewal online.

The following page appears before the final page of the application form when you are asked to 'submit form'.

Click on 'Select one or more files to upload' to select the document(s) you wish to upload.

| Upload documents                                                                                                    | <ul> <li>Application - Where You<br/>Have Previously Lived</li> </ul>                                          |
|----------------------------------------------------------------------------------------------------|----------------------------------------------------------------------------------------------------|
| If you are submitting a new application you will need to upload the following documents:                                                                                                    | T 5 Application Control                                                                                        |
| <ul> <li>Proof of identity (ID) for you and everyone in your household/on your application (Passport or birth certificate)</li> <li>Proof of current address (Council Tax letter, utility bill, benefits letter etc.)</li> </ul>                                                                     | <ul> <li>Application - General<br/>Details</li> </ul>                                                          |
| If you are submitting an Update or Annual Renewal you do not need to upload your supporting documents again<br>unless:                                                                                                    | <ul> <li>6. Details About Your<br/>Current Home - General</li> </ul>                                           |
| <ul> <li>You have moved address (please upload proof of your new address) or</li> <li>You are adding a new household member (please upload proof of ID for any new household members you are adding)</li> </ul>                                                                                      | <ul> <li>7. Details About Your<br/>Current Home - Armed<br/>Forces Personnel &amp; Tied<br/>Tenants</li> </ul> |
| You may be asked to upload further documents depending on your circumstances.                                                                                                    |                                                                                                    |
| If you cannot upload your documents, please email them to the Council dealing with your application. If you are<br>unable to upload or send your documents by email you can post them to the relevant Council ( <b>Copies accepted</b> –<br>Please do not send original documents through the post). | <ul> <li>Details About Your<br/>Current Home -<br/>Landlord Details</li> </ul>                                 |
| Contact details can be found on the Contact Us page on this website.                                                                                                    | Q Details About Your                                                                                           |
|                                                                                                    | Current Home -                                                                                                 |
| Upload documents                                                                                                    | Accommodation details                                                                                          |
| Select one or more files to upload                                                                                                    | ▼10. Details About Your<br>Current Home - Repairs                                                              |
| You can also drag and drop files here                                                                                                    | 11. Application - Housing<br>History Details                                                                   |
| (?) What types of attachments are accepted?                                                                                                    |                                                                                                    |
| Previously uploaded documents                                                                                                    | ▼12. Application - Housing &<br>Support                                                                        |
|                                                                                                    | ▼13. Application - Health                                                                                      |
|                                                                                                    | ▼14. Application - Housing<br>Options                                                                          |
|                                                                                                    | ▼15. Application - Local                                                                                       |
| Previous Page Next Page                                                                                                    | Connections                                                                                                    |

You can also upload your supporting documents via their 'My Account' page on the website by clicking on 'Upload/Review documents'.

Documents can be uploaded to support any Update or Renewal where there has been a change in address or household members or where additional documentation has been requested.

| Social housing                                                                    | Active                                    |
|-----------------------------------------------------------------------------------|-------------------------------------------|
| Application reference: HR301 -1 Band: Band 3                                      | Actual Assessed Bed Need: 4               |
| Priority Date: 07/10/2020                                                         |                                           |
|                                                                                   | Eligible<br>properties                    |
| View or update your Social Housing application form   Request closu<br>properties | re   Upload / Review documents   Eligible |

## **My Account**

Click on 'Select what type of document this is' to select the item type being attached.

| Upload documents                        | Accommodation det                                    |
|-----------------------------------------|------------------------------------------------------|
| Select one or more files to upload      | ▼10. Details About Your<br>Current Home - Rep        |
| You can also drag and drop files here   | ▼11. Application - Housing<br>History Details        |
| What types of attachments are accepted? | ▼12 Application - Housing                            |
| TEST ID.docx 11.48 KB                   | Support                                              |
| Select what type of document this is *  | ▼13. Application - Health                            |
| ** Please choose **                     | ▼14. Application - Housing<br>Options                |
| Upload Remove                           | ▼15. Application - Local<br>Connections              |
| Previously uploaded documents           | ▼16. Application - Village<br>Local Connections      |
|                                         | ▼17. Application - Areas of<br>Preference            |
|                                         | ▼18. Application - Areas of<br>Preference (Priority) |
| evious Page                             | ▼19 Application - Further                            |

Click on 'Upload'.

| Upload documents                        |                                       |      | Current Home -<br>Accommodation details         |
|-----------------------------------------|---------------------------------------|------|-------------------------------------------------|
| Select one or more files to upload      |                                       | ▼10. | Details About Your<br>Current Home - Repairs    |
|                                         | You can also drag and drop files here | ₹11. | Application - Housing<br>History Details        |
| What types of attachments are accepted? |                                       |      |                                                 |
| TEST ID.docx                            | 11.48 КВ                              | ♥12. | Application - Housing &<br>Support              |
| Select what type of document this is *  |                                       | ▼13. | Application - Health                            |
| Proof of ID                             | ~                                     | ₹14. | Application - Housing<br>Options                |
|                                         | Upload Remove                         | ▼15. | Application - Local<br>Connections              |
| reviously uploaded documents            |                                       | ▼16. | Application - Village<br>Local Connections      |
|                                         |                                       | ₹17. | Application - Areas of<br>Preference            |
|                                         |                                       | ▼18. | Application - Areas of<br>Preference (Priority) |
| vious Page                              |                                       | ¥10  | Application Earthur                             |